University of Calgary Medical Group (UCMG) eScription One - Document Signing Instructions

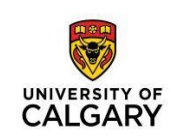

# Signing Documents in InQuiry

For Support Contact: UCMG Transcription Services Phone: 403.592.5200 Fax: 403.270.0805 Email: UCMGTrans@ucalgary.ca

### Accessing and Editing your Documents

- 1. Using a supported browser (Internet Explorer or Chrome) go to: <u>www.escription-one.ca/InQuiry/</u>
- 2. Enter your username (speaker code) and the client name (UCMG). Click "Forgot Password?"
- 3. An e-mail containing a link will be sent to the address associated with your account. Click on this link to access the password reset site. Once you have reset your password, you will be directed to the log-in page.
- 4. If you do not receive the e-mail with the link, please contact UCMG Transcription Services by phone (403.592.5200) or e-mail (<u>UCMGtrans@ucalgary.ca</u>) for assistance.

| SinQuiry ×                        | com/inQuiry/              |               | - <u>a</u> c         |                                     |
|-----------------------------------|---------------------------|---------------|----------------------|-------------------------------------|
| Nuance <sup>®</sup><br>eScription | One                       |               | E S                  |                                     |
|                                   | Username<br>Password      | User          | ELS                  |                                     |
| T                                 | Client<br>Forgot Password | Your Client × | R-                   |                                     |
| B                                 | 7                         |               |                      |                                     |
| NUANCE                            |                           |               | © 2019 Nuance Commun | ications, Inc. All rights reserved. |

5. Under the Workflow Summary, click the E-Sig link.

|                 | Workflow Summary  |          |             |        |            |   |       |
|-----------------|-------------------|----------|-------------|--------|------------|---|-------|
| Reports         |                   | Oncology | Dermotology | Gastro | Cardiology |   | Total |
| -               | Dictation Status  | 0        | 0           | 0      | 0          | 0 |       |
| r= Maintenance  | Marked For Review | 0        | 0           | 0      | 0          | 4 |       |
| Change Password | E-Sig             | 0        | 0           | 0      | 0          |   |       |
|                 | Failed Faxes      |          |             |        |            |   | 0     |
|                 |                   |          |             |        |            |   |       |
|                 |                   |          |             |        |            |   |       |
|                 |                   |          |             |        |            |   |       |
|                 |                   |          |             |        |            |   |       |

#### 6. Click the edit icon.

| Clinician<br>Additional Authenticator<br>Dates<br>Show By<br>Account Number<br>Comment Tags<br>All<br>Conders<br>All<br>Conders<br>Conders<br>All<br>Conders<br>All<br>Conders<br>Conders<br>All<br>Conders<br>All<br>Conders<br>Conders<br>All<br>Conders<br>Conders<br>C | 9     |                    | All                | Location                 |                 |          |     |                   |               |                          |           |
|----------------------------------------------------------------------------------------------------|-------|--------------------|--------------------|--------------------------|-----------------|----------|-----|-------------------|---------------|--------------------------|-----------|
| Additional Authenticator All  Additional Authenticator All  Additional Authenticator All  Additional Authenticator All  Additional Authenticator All  Additional Authenticator  Additional Authenticator  Additional  Additional  Addi                                                                                                    | Q :   |                    |                    |                          |                 |          |     |                   |               | Clinician                |           |
| Dates       Image: Control of the part of the part                                                                                                    | 10    |                    | All                | Document Type            |                 |          |     |                   | All           | Additional Authenticator |           |
| Show By<br>Account Number<br>Comment Tags       Date Dictated       Others       All Transcriptions         I Jobs: 3       All       •       •       •       •       •       •       •       •       •       •       •       •       •       •       •       •       •       •       •       •       •       •       •       •       •       •       •       •       •       •       •       •       •       •       •       •       •       •       •       •       •       •       •       •       •       •       •       •       •       •       •       •       •       •       •       •       •       •       •       •       •       •       •       •       •       •       •       •       •       •       •       •       •       •       •       •       •       •       •       •       •       •       •       •       •       •       •       •       •       •       •       •       •       •       •       •       •       •       •       •       •       •       •       •       •       •       •       <                                                                                                    | -     |                    |                    | Transcription ID         |                 |          |     | thru              |               | Dates                    |           |
| Account Number<br>Comment Tags All                                                                                                    |       |                    |                    | Orders                   |                 |          |     | •                 | Date Dictated | Show By                  |           |
| I Jobs: 3       View cell play       Unit No       Y PI Last, PI First       Clinician       Authenticator       Document X       Location       X       Date Dictated       X         View cell play       500126491       eScription, Test       Training_Admin       Training_Admin       REPORTS       Dermatology       11/28/2018 1:19 PM         View cell play       500126491       eScription, Test       Training_Admin       Training_Admin       REPORTS       Dermatology       11/28/2018 1:19 PM         View cell play       500126491       eScription, Test       Training_Admin       Training_Admin       REPORTS       Dermatology       11/28/2018 1:19 PM         View cell play       500126491       eScription, Test       Training_Admin       Training_Admin       REPORTS       Dermatology       11/28/2018 1:19 PM         View cell play       500126491       eScription, Test       Training_Admin       Training_Admin       REPORTS       Dermatology       11/28/2018 1:19 PM         View cell play       Training_Admin       Training_Admin       Refeorts       Dermatology       11/28/2018 1:19 PM         View cell play       Training_Admin       Training_Admin       Refeorts       Dermatology       11/28/2018 1:19 PM         View cell play       View cell play       Choose Columns <td></td> <td>•</td> <td>All Transcriptions</td> <td>Show<br/>Results Res Rase</td> <td></td> <td></td> <td></td> <td></td> <td>A.H.</td> <td>Account Number</td> <td></td>                                                                                                    |       | •                  | All Transcriptions | Show<br>Results Res Rase |                 |          |     |                   | A.H.          | Account Number           |           |
| If Jobs: 3       If I of 1       If I of 1                                                                                                    | (?) h |                    | 10 +               | Results Per Page         |                 |          |     | •                 | All .         | Comment lags             |           |
| A       O       Unit No       X       PI Last, Pt First       Clinician       X       Authenticator       X       Document       X       Location       X       Date Dictated       X         Image: Second control of the second control of the second content control of the second c                                                                                                    |       | ayout 😫 Refresh 🕃  | umns 🛄 Reset Li    | Choose Colu              | PH .            | 1 of 1 🕨 | 144 |                   |               |                          | Jobs:     |
| Image: Constraint of play       Unit No.       Pt Last, Pt First       Clinician       X       Authenticator       X       Document X       Locaton       X       Date Dictated       X         Image: Constraint of play       500126491       eScription, Test       Training_Admin       Training_Admin       REPORTS       Dermatology       11/28/2018 1:19 PM         Image: Constraint of play       500126491       eScription, Test       Training_Admin       Training_Admin       REPORTS       Dermatology       11/28/2018 1:19 PM         Image: Constraint of play       500126491       eScription, Test       Training_Admin       Training_Admin       REPORTS       Dermatology       11/28/2018 1:19 PM         Image: Constraint play       Image: Constraint play       Training_Admin       Training_Admin       REPORTS       Dermatology       11/28/2018 1:19 PM         Image: Constraint play       Image: Constraint play       Training_Admin       Training_Admin       REPORTS       Dermatology       11/28/2018 1:19 PM         Image: Constraint play       Image: Constraint play       Training_Admin       Training_Admin       Reports       Dermatology       11/28/2018 1:19 PM         Image: Constraint play       Image: Constraint play       Training_Admin       Training_Admin       Reports       Dermatology       11/28/2018 1                                                                                                    |       |                    |                    |                          |                 |          |     |                   | sat column    | in head to woup by it    | g a colur |
| Image: Constraint of the section of the section of the sectin of the section of the section of the section of the section of                                                                                                    |       | Date Dictated X    | Location X         | Document ×               | Authenticator X | nician X | ×   | Pt Last, Pt First | Unit No. X    |                          |           |
| Image: Second state       500126491       eScription, Test       Training_Admin       Training_Admin       REPORTS       Dermatology       11/28/2018 1:19 PM         Image: Second state       Training_Admin       Training_Admin       Training_Admin       REPORTS       Dermatology       11/28/2018 1:19 PM         Image: Second state       Training_Admin       Training_Admin       Training_Admin       REPORTS       Dermatology       11/28/2018 1:19 PM         Image: Second state       Training_Admin       Training_Admin       Training_Admin       Reports       Dermatology       11/28/2018 1:19 PM         Image: Second state       Training_Admin       Training_Admin       Training_Admin       Reports       Reports       Dermatology       11/28/2018 1:19 PM         Image: Second state       Training_Admin       Training_Admin       Training_Admin       Reports       Reports       Training_Admin                                                                                                    |       | 11/28/2018 1:19 PM | Dermatology        | REPORTS                  | Training _Admin | _Admin   |     | eScription, Test  | 0126491       | view edit play 5         |           |
| Image: Second second second                                                                                                    |       | 11/28/2018 1:19 PM | Dermatology        | REPORTS                  | Training _Admin | _Admin   |     | eScription, Test  | 00126491      | view edit play 5         |           |
| il Jobs: 3 Choose Columns 🔟 Reset Layout 🐄 Refresh 🗘                                                                                                    |       | 11/28/2018 1:19 PM | Dermatology        | REPORTS                  | Training _Admin | _Admin   |     |                   |               | View edit play           |           |
|                                                                                                    |       | yout 😫 Refresh 😂   | ns 🛄 Reset Lay     | Choose Colum             |                 |          |     |                   |               | 1                        | I Jobs:   |
| legend                                                                                                    |       | legend             |                    |                          |                 |          |     |                   |               |                          |           |
| legeno                                                                                                    |       | iegenu             |                    |                          |                 |          |     |                   |               |                          |           |

7. Make changes to the body of the document or demographic information as needed.

| insanjing nan                                                                                                    | scription #11658                                                                                                    |                                                                                            |                                                                                                  |                                                                                                    |                                                                                                    |                                                                |     |
|----------------------------------------------------------------------------------------------------|----------------------------------------------------------------------------------------------------|--------------------------------------------------------------------------------------------|--------------------------------------------------------------------------------------------------|----------------------------------------------------------------------------------------------------|----------------------------------------------------------------------------------------------------|----------------------------------------------------------------|-----|
| Pt Last, Pt First<br>Unit No.<br>Account Number<br>DOB<br>Patient Age<br>Sex                                                               | eScription, Test<br>500126491<br>1/1/1965<br>54<br>M                                                                                                    | •                                                                                          | Dictation Date<br>Clinician<br>Appt Date<br>Order Num<br>Date Admitted<br>Date Discharged        | 11/28/2018<br>Training _Admin                                                                                                    | External ID/NHS<br>Visit Number<br>Attending Physician<br>Admitting Physician<br>Referring Physician<br>Consulting Physician | E20190710228***LRC_EN                                          |     |
| Document Type                                                                                                    | REPORTS - Reports                                                                                                    |                                                                                            | Patient Class                                                                                    | 0                                                                                                    | Primary Care Physician                                                                                                    |                                                                |     |
|                                                                                                    | ( a contract of )                                                                                                    | fiel (                                                                                     | r autin type                                                                                     | Part and Part and Par |                                                                                                    |                                                                |     |
| Transcription Co                                                                                                    | ontent                                                                                                    |                                                                                            | (                                                                                                | Any changes have not been saved                                                                                                    |                                                                                                    |                                                                |     |
| [Default] Arial<br>CHIEF CON                                                                                                    | [Defa • S IPLAINT: Left hand I                                                                                                    | aves - 😕                                                                                   | в <u>г ⊔</u> ⊊  <br>ау.                                                                          |                                                                                                    | ₹ <del>4</del> 2                                                                                                    |                                                                |     |
| [Default] Arial<br>CHIEF COM<br>HISTORY O<br>her left hand<br>weakness. S                                                                  | IDefa      She sustained no fur                                                                                                    | laceration x1 d<br>SS: The patier<br>the was doing of<br>ther injury. She                  | A B I U S<br>ay.<br>ht is an 18-year-old fe<br>dishes. Bleeding is c<br>a is unsure if she nee   | <i>I</i> <sub>k</sub> <b>(m) (E) (E)</b>                                                                                                    | ergency room with her mothe<br>f motion of the hand. She der                                                                 | or after she accidentally lacera<br>nies numbness, coldness or | ted |
| [Default] Arial<br>CHIEF COM<br>HISTORY O<br>her left hand<br>weakness. \$<br>REVIEW OF                                                    | POPAL      POPAL     POPAL | laceration x1 d<br>SS: The patier<br>the was doing of<br>ther injury. Sho                  | A- B I 및 S<br>ay.<br>ti s an 18-year-old fe<br>dishes. Bleeding is c<br>a is unsure if she nee   | <i>I</i> <sub>k</sub> (=) ■ ■ ■   =   =  <br>emale who presents to the emontrolled. She has full range of<br>ads stitches.                                                                                                    | ergency room with her mother<br>f motion of the hand. She der                                                                | or after she accidentally lacera<br>nies numbness, coldness or | ted |
| [Default] Arial<br>CHIEF COM<br>HISTORY O<br>her left hand<br>weakness. \$<br>REVIEW OF<br>PAST MEDI                                       | IDefa.      IDefa.      IPLAINT: Left hand I     F PRESENT ILLNE     with a knife while s     she sustained no fur     SYSTEMS: As per CAL HISTORY: Non                                                                                                    | laceration x1 d<br>SS: The patier<br>the was doing of<br>ther injury. Sho                  | A- B I 및 S<br>ay.<br>at is an 18-year-old fe<br>dishes. Bleeding is co<br>a is unsure if she nee | $I_{\mathbf{x}} :=  \mathbf{E} \in \mathbb{R}$ and $ \mathbf{E}   =  \mathbf{E} $<br>emale who presents to the emontrolled. She has full range of adds stitches.                                                                                                    | E #E                                                                                                    | or after she accidentally lacera<br>nies numbness, coldness or | ted |
| [Default] Arial<br>CHIEF COM<br>HISTORY O<br>her left hand<br>weakness. \$<br>REVIEW OF<br>PAST MEDI<br>CURRENT I                          | IDefa. • S     IPLAINT: Left hand I     F PRESENT ILLNE     with a knife while s     she sustained no fur     SYSTEMS: As per     CAL HISTORY: Nor     MEDICATIONS: Nor                                                                                                    | Iaceration x1 d<br>SS: The patier<br>the was doing ther<br>rinjury. She<br>HPI.            | A- B I U S<br>ay.<br>at is an 18-year-old fe<br>dishes. Bleeding is c<br>a is unsure if she nee  | <i>I</i> <sub>k</sub> <b>(m) (E) (E)</b>                                                                                                    | E +E  <br>ergency room with her mothe<br>of motion of the hand. She der                                                      | or after she accidentally lacera<br>nies numbness, coldness or | ted |
| [Default] Arial<br>CHIEF COM<br>HISTORY O<br>her left hand<br>weakness. \$<br>REVIEW OF<br>PAST MEDI<br>CURRENT I<br>ALLERGIES             | IDefa.      IDefa.      IDefa.      IPLAINT: Left hand I     F PRESENT ILLNE     with a knife while s     she sustained no fur     SYSTEMS: As per     CAL HISTORY: Nor     MEDICATIONS: Nor     None.                                                                                                    | Alaceration x1 d<br>(SS: The patier<br>whe was doing of<br>ther injury. Sho<br>HPI.<br>ne. | A- B I 및 S<br>ay.<br>at is an 18-year-old fe<br>dishes. Bleeding is co<br>a is unsure if she nee | <i>I</i> <sub>k</sub> <b>(m) (E) (E)</b>                                                                                                    | E #E                                                                                                    | or after she accidentally lacera<br>nies numbness, coldness or | ted |
| [Default] Arial<br>CHIEF COM<br>HISTORY O<br>her left hand<br>weakness. S<br>REVIEW OF<br>PAST MEDI<br>CURRENT I<br>ALLERGIES<br>IMMUNIZAT | IDefa.      IDefa.      IDefa.      IPLAINT: Left hand I     F PRESENT ILLNE     with a knife while s     she sustained no fur     SYSTEMS: As per     CAL HISTORY: Nor     MEDICATIONS: Nor     None.     IONS: Up to date.                                                                                                    | Alaceration x1 d<br>SS: The patier<br>the was doing<br>ther injury. She<br>HPI.<br>he.     | A- B I U S<br>ay.<br>ht is an 18-year-old fe<br>dishes. Bleeding is c<br>a is unsure if she nee  | <i>I</i> <sub>k</sub> <b>(m) (E) (E)</b>                                                                                                    | ergency room with her mothe<br>of motion of the hand. She der                                                                | or after she accidentally lacera<br>nies numbness, coldness or | ted |

## Add an Associate (copy recipient) to a Transcribed Report

1. To Search for an entry that is already in the database, click the Search button on the right side.

| 510.01              |           |            |        |         |           |
|---------------------|-----------|------------|--------|---------|-----------|
| Referred Associates |           |            |        | (ff top | No Primar |
| Associate Code      | 140397370 | (optional) |        |         | O Primary |
| Associate Name      |           |            |        |         |           |
| Greeting            |           | Prefix     | Suffix |         |           |
| Business Name       |           |            |        |         |           |
| Specialty           |           |            |        |         |           |
| Address 1           |           |            |        | L       | 🔍 search  |
| Address 2           |           |            |        |         | 💥 delete  |
| Address 3           |           |            |        |         |           |
| Municipality        |           |            |        |         |           |
| Province            |           |            |        |         |           |
| Postal Code         |           |            |        |         |           |
| Phone Number        |           | Fax Number |        |         |           |
| E-mail              |           |            |        |         |           |
|                     |           |            |        |         |           |

2. Enter the name or part of the name.

| Last Name      | Specialty Any       | <b>~</b> |
|----------------|---------------------|----------|
| First Name     | Municipality        | Q search |
| Business Name  | Province            |          |
| Associate Code | Postal Code         | cancel   |
|                | Results Per Page 10 |          |

- 3. If the copy recipient does not appear in the database:
  - Save and close the report without signing.
  - Contact UCMG Transcription Services by phone (403.592.5200) or e-mail (UCMGtrans@ucalgary.ca) with the receipt # and/or patient RHN, and the full name and address of the recipient.
  - We will let you know when the recipient has been added to the database. At that time, you can go back to the report and select this recipient by following Steps 1 and 2 above.
- 4. If the copy recipient should be the addressee, click Primary on the upper right side.

| Referred Associates |           |            |       |
|---------------------|-----------|------------|-------|
| Associate Code      | 140397370 | (optional) |       |
| Associate Name      |           |            |       |
| Greeting            |           | Prefix \$  | uffix |
| Business Name       |           |            |       |
| Specialty           |           |            |       |
| Address 1           |           |            |       |
| Address 2           |           |            |       |
| Address 3           |           |            |       |
| Municipality        |           |            |       |
| Province            |           |            |       |
| Postal Code         |           |            |       |
| Phone Number        |           | Fax Number |       |
| E-mail              |           |            |       |

# Signing off your Document

1. Click "Complete" or "Complete/next" to sign the document, depending on if there are additional documents that you want to sign. If additional edits will be required before the document is Completed (signed off), click Save.

| Modifying Trans                                                                                                    | scription #11658                                                                                                    |                                                                                                  |                                                                                                  |                                                                                       |                               |                                                                  |                                                            |              |
|----------------------------------------------------------------------------------------------------|----------------------------------------------------------------------------------------------------|--------------------------------------------------------------------------------------------------|--------------------------------------------------------------------------------------------------|---------------------------------------------------------------------------------------|-------------------------------|------------------------------------------------------------------|------------------------------------------------------------|--------------|
| Pt Last, Pt First                                                                                                    | eScription, Test                                                                                                    | a.                                                                                               | Dictation Date                                                                                   | 11/28/2018                                                                            |                               | External ID/NHS                                                  |                                                            |              |
| Unit No.                                                                                                    | 500126491                                                                                                    |                                                                                                  | Clinician                                                                                        | Training _Admin                                                                       | •                             | Visit Number                                                     | E20190710228^^LRC_EN                                       |              |
| Account Number                                                                                                    |                                                                                                    |                                                                                                  | Appt Date                                                                                        | 8/13/2019 12:10 PM                                                                    |                               | Attending Physician                                              |                                                            |              |
| OB                                                                                                    | 1/1/1965                                                                                                    |                                                                                                  | Order Num                                                                                        |                                                                                       | _                             | Admitting Physician                                              |                                                            |              |
| atient Age                                                                                                    | 54                                                                                                    |                                                                                                  | Date Admitted                                                                                    | 8/13/2019                                                                             | _                             | Referring Physician                                              | Desta Di ID                                                |              |
| ex                                                                                                    | M<br>REPORTS Reports                                                                                                    |                                                                                                  | Date Discharged                                                                                  | 0                                                                                     |                               | Consulting Physician<br>Brimany Care Bhusiaian                   | Pooled SUR                                                 |              |
| ocation                                                                                                    | Dermatology                                                                                                    |                                                                                                  | Patient Type                                                                                     | NHS                                                                                   |                               | Friday Gare Physician                                            |                                                            |              |
|                                                                                                    | 1                                                                                                    |                                                                                                  | r anna 1994                                                                                      |                                                                                       |                               |                                                                  |                                                            |              |
| Transcription Co                                                                                                    | intent                                                                                                    |                                                                                                  | (                                                                                                | Any changes have n                                                                    | ot been saved.                |                                                                  |                                                            |              |
| [Default] Arial                                                                                                    | • [Defa • S                                                                                                    | Styles - 👱                                                                                       | в и ш ⊕                                                                                          | <i>I<sub>x</sub></i> = = = = =                                                        | 日日日年                          | 程 —                                                              |                                                            |              |
| [Default] Arial<br>CHIEF COM<br>HISTORY O<br>her left hand<br>weakness. S                                                                   | PLAINT: Left hand<br>F PRESENT ILLNE<br>with a knife while s<br>she sustained no fur                                                                                                    | laceration x1 d<br>SS: The patient<br>she was doing or<br>rther injury. She                      | A- B I U S<br>ay.<br>ti is an 18-year-old fe<br>dishes. Bleeding is co<br>e is unsure if she nee | T <sub>x</sub> = E = a =<br>emale who presents<br>ontrolled. She has<br>bds stitches. | to the emer<br>ull range of r | 程                                                                | or after she accidentally lace                             | erated<br>or |
| [Default] Arial<br>CHIEF COM<br>HISTORY O<br>her left hand<br>weakness. S<br>REVIEW OF                                                      | PLAINT: Left hand     F PRESENT ILLNE     with a knife while s     she sustained no fur     SYSTEMS: As per                                                                                                    | laceration x1 d<br>SS: The patier<br>she was doing o<br>rther injury. She<br>r HPI.              | ▲- B I 및 S<br>ay.<br>dishes. Bleeding is c<br>a is unsure if she nee                             | I I I I I I I I I I I I I I I I I I I                                                 | to the emer                   | igency room with her mothe<br>motion of the hand. She der        | ar after she accidentally lace                             | erated<br>or |
| [Default] Arial<br>CHIEF COM<br>HISTORY O<br>her left hand<br>weakness. S<br>REVIEW OF<br>PAST MEDI                                         | PLAINT: Left hand<br>F PRESENT ILLNE<br>with a knife while s<br>she sustained no fur<br>SYSTEMS: As per<br>CAL HISTORY: Nor                                                                                                    | Ilaceration x1 d<br>ESS: The patient<br>she was doing of<br>ther injury. She<br>r HPI.           | A- B I U S<br>ay.<br>ht is an 18-year-old fe<br>dishes. Bleeding is co<br>a is unsure if she nee | Ix T IE E III                                                                         | to the emer<br>ull range of r | 程 一<br>gency room with her mothe<br>motion of the hand. She der  | or after she accidentally lac<br>nies numbness, coldness o | erated<br>or |
| IDefault] Arial<br>CHIEF COM<br>HISTORY O<br>her left hand<br>weakness. S<br>REVIEW OF<br>PAST MEDIO<br>CURRENT I                           | PLAINT: Left hand<br>F PRESENT ILLNE<br>with a knife while s<br>whe sustained no fur<br>SYSTEMS: As per<br>CAL HISTORY: Nor<br>MEDICATIONS: Nor                                                                                                 | Iaceration x1 d<br>SS: The patier<br>she was doing o<br>rther injury. She<br>r HPI.<br>ne.       | A- B I U S<br>ay.<br>at is an 18-year-old fe<br>dishes. Bleeding is on<br>a is unsure if she nee | I, I I I I I I I I I I I I I I I I I I                                                | to the emer<br>ull range of r | egency room with her mothe motion of the hand. She der           | ar after she accidentally lace                             | erated<br>or |
| IDefault] Arial<br>CHIEF COM<br>HISTORY O<br>her left hand<br>weakness. S<br>REVIEW OF<br>PAST MEDI-<br>CURRENT M<br>ALLERGIES              | PLAINT: Left hand<br>F PRESENT ILLNE<br>with a knife while s<br>the sustained no fur<br>SYSTEMS: As per<br>CAL HISTORY: Nor<br>MEDICATIONS: Nor<br>: None.                                                                                      | Iaceration x1 d<br>SS: The patier<br>she was doing ur<br>ther injury. She<br>r HPI.<br>ne.       | A- B I U S<br>ay.<br>at is an 18-year-old fe<br>dishes. Bleeding is co<br>b is unsure if she nee | I <sub>x</sub> ႃ≕ <b>E E E E E E E E E E</b>                                          | to the emer<br>ull range of r | 程 —<br>rgency room with her mothe<br>motion of the hand. She der | or after she accidentally lac<br>nies numbness, coldness o | erated<br>or |
| IDefault] Arial<br>CHIEF COM<br>HISTORY O<br>her left hand<br>weakness. S<br>REVIEW OF<br>PAST MEDI-<br>CURRENT I<br>ALLERGIES<br>IMMUNIZAT | IDefa. • S<br>IPLAINT: Left hand<br>F PRESENT ILLINE<br>with a knife while s<br>with a knife while s<br>with a knife while s<br>while sustained no fur<br>SYSTEMS: As per<br>CAL HISTORY: Nor<br>MEDICATIONS: Nor<br>None.<br>IONS: Up to date. | Iaceration x1 d<br>SS: The patient<br>she was doing<br>rther injury. She<br>r HPI.<br>ne.<br>ne. | A- B I U S<br>ay.<br>at is an 18-year-old fe<br>dishes. Bleeding is<br>dishes at the need        | I <sub>x</sub> ► E E = E                                                              | to the emer<br>ull range of r | 転 –<br>rgency room with her mothe<br>motion of the hand. She der | or after she accidentally lac<br>nies numbness, coldness o | erated<br>or |

|                                                                                                    | cription #11658                                                                                                    |                                                                       | Complete Transcription                                                                                |                                                                    |                                                                   | ×                                                                           |
|----------------------------------------------------------------------------------------------------|----------------------------------------------------------------------------------------------------|-----------------------------------------------------------------------|----------------------------------------------------------------------------------------------------|--------------------------------------------------------------------|-------------------------------------------------------------------|-----------------------------------------------------------------------------|
| Pt Last, Pt First<br>Jnit No.<br>Account Number<br>DOB                                                                    | eScription, Test<br>500126491                                                                                                    | 4                                                                     | Are you sure you want to Cor                                                                          | nplete this transcription?                                         | do not show this message a                                        | E20190710228***LRC_EN                                                       |
| Patient Age<br>Sex<br>Document Type                                                                                       | 54<br>M<br>REPORTS - Reports<br>Dermatology                                                                                                    | •                                                                     | Datient Tune 2019                                                                                     |                                                                    | Ok Cance                                                          | Pooled SUR                                                                  |
| Transcription Co                                                                                                    | ntent                                                                                                    |                                                                       |                                                                                                    | Any changes have not                                               | been saved.                                                       |                                                                             |
| CHIEF COM                                                                                                    | PLAINT: Left hand                                                                                                    | laceratio                                                             | on x1 day.                                                                                            |                                                                    |                                                                   |                                                                             |
| CHIEF COM<br>HISTORY OI<br>her left hand                                                                                  | PLAINT: Left hand<br>F PRESENT ILLNE<br>with a knife while                                                                                                    | l laceration<br>ESS: The<br>she was                                   | on x1 day.<br>9 patient is an 18-year-old<br>doing dishes. Bleeding is                                | female who presents t<br>controlled. She has fu                    | o the emergency room with her<br>I range of motion of the hand. S | mother after she accidentally lacerated<br>She denies numbness, coldness or |
| CHIEF COM<br>HISTORY OI<br>her left hand<br>weakness. S<br>REVIEW OF                                                      | PLAINT: Left hand<br>F PRESENT ILLNE<br>with a knife while<br>the sustained no fu                                                                                         | I laceration<br>ESS: The<br>she was<br>urther injuter<br>Ar HPI       | on x1 day.<br>e patient is an 18-year-old<br>doing dishes. Bleeding is<br>rry. She is unsure if she n | female who presents t<br>controlled. She has fu<br>eeds stitches.  | o the emergency room with her<br>I range of motion of the hand. S | mother after she accidentally lacerated<br>She denies numbness, coldness or |
| CHIEF COM<br>HISTORY OI<br>her left hand<br>weakness. S<br>REVIEW OF<br>PAST MEDIC                                        | PLAINT: Left hand<br>F PRESENT ILLNE<br>with a knife while<br>the sustained no fu<br>SYSTEMS: As pe<br>CAL HISTORY: No                                                    | I laceration<br>ESS: The<br>she was<br>urther injuter<br>HPI.<br>one. | on x1 day.<br>e patient is an 18-year-old<br>doing dishes. Bleeding is<br>ny. She is unsure if she n  | female who presents to<br>controlled. She has fu<br>eeds stitches. | o the emergency room with her<br>I range of motion of the hand. S | mother after she accidentally lacerated<br>She denies numbness, coldness or |
| CHIEF COM<br>HISTORY O.<br>her left hand<br>weakness. S<br>REVIEW OF<br>PAST MEDIC<br>CURRENT M                           | PLAINT: Left hand<br>F PRESENT ILLNI<br>with a knife while<br>the sustained no fu<br>SYSTEMS: As pe<br>CAL HISTORY: No<br>IEDICATIONS: No                                 | I laceration<br>ESS: The<br>she was<br>urther injuter<br>HPI.<br>one. | on x1 day.<br>e patient is an 18-year-old<br>doing dishes. Bleeding is<br>ıry. She is unsure if she n | female who presents<br>controlled. She has fu<br>eeds stitches.    | o the emergency room with her<br>I range of motion of the hand. S | mother after she accidentally lacerated she denies numbness, coldness or    |
| CHIEF COM<br>HISTORY O<br>her left hand<br>weakness. S<br>REVIEW OF<br>PAST MEDIC<br>CURRENT M<br>ALLERGIES               | PLAINT: Left hand<br>F PRESENT ILLNE<br>with a knife while<br>the sustained no fu<br>SYSTEMS: As pe<br>CAL HISTORY: No<br>MEDICATIONS: No<br>: None.                      | I laceration<br>ESS: The<br>she was<br>urther inju<br>er HPI.<br>one. | on x1 day.<br>e patient is an 18-year-old<br>doing dishes. Bleeding is<br>ıry. She is unsure if she n | female who presents I<br>controlled. She has fu<br>eeds stitches.  | o the emergency room with her<br>I range of motion of the hand. S | mother after she accidentally lacerated<br>She denies numbness, coldness or |
| CHIEF COM<br>HISTORY O<br>her left hand<br>weakness. S<br>REVIEW OF<br>PAST MEDIO<br>CURRENT M<br>ALLERGIES<br>IMMUNIZATI | PLAINT: Left hand<br>F PRESENT ILLNI<br>with a knife while<br>the sustained no fu<br>SYSTEMS: As pe<br>CAL HISTORY: No<br>MEDICATIONS: No<br>: None.<br>IONS: Up to date. | I laceration<br>ESS: The<br>she was<br>urther inju<br>er HPI.<br>one. | on x1 day.<br>e patient is an 18-year-old<br>doing dishes. Bleeding is<br>ıry. She is unsure if she n | female who presents t<br>controlled. She has fu<br>eeds stitches.  | o the emergency room with her<br>I range of motion of the hand. S | mother after she accidentally lacerated<br>She denies numbness, coldness or |

2. Once you are done signing documents, log out of the InQuiry application

|                                                                                                    |                                                                        |                                                                             | eScri                            | ption One Training |                     |
|----------------------------------------------------------------------------------------------------|------------------------------------------------------------------------|-----------------------------------------------------------------------------|----------------------------------|--------------------|---------------------|
| InVi                                                                                                    | sion                                                                   |                                                                             |                                  |                    |                     |
|                                                                                                    | E-Sig                                                                  |                                                                             |                                  |                    | Log Out             |
| <ul> <li>T</li> <li>T</li> <li>T&lt;</li></ul> |                                                                        | Unit No.<br>Location<br>Document Type<br>Transcription ID<br>Orders<br>Show | All<br>All<br>All Transcriptions | •                  | Q search<br>∳ clear |
| irst                                                                                                    | Image 1 of 1 Image 1       ×       Clinician       ×   Authenticator × | Choose Colu                                                                 | umns  Reset La                   | nyout 😫 Refresh 🕯  | () help             |
|                                                                                                    | Training Admin Training Admin                                          | REPORTS                                                                     | Dermatology                      | 11/28/2018 1:19 PM |                     |
|                                                                                                    |                                                                        | Choose Colum                                                                | ns 🔲 Reset Lay                   | out 🔁 Refresh 🕯    | D                   |